# Positive Pay ACH Filters Quick Reference Guide

**Business Online Banking** 

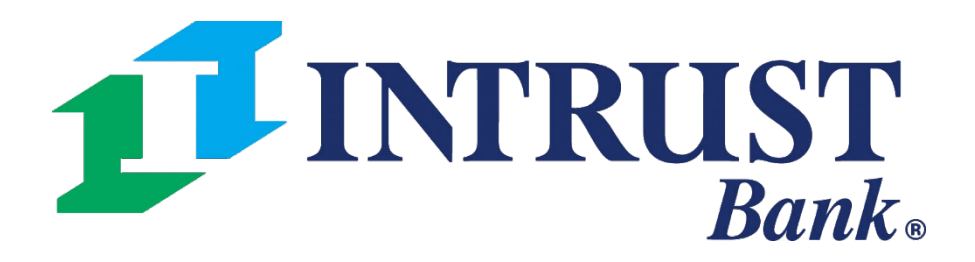

© 2022 INTRUST Bank | Member FDIC

## **1** INTRUST Bank.

|                                      | ACH Exceptions - Filter Rules      | Transfer                      | Wire                      |
|--------------------------------------|------------------------------------|-------------------------------|---------------------------|
| Search ACH Exceptions - Filter Rules | ACH Exceptions ACH Exceptions - De | Create Transfer               | Create USD Wire           |
| Account                              | Rule Name 🗢 🛛 Account 🗢 AC         | Create Transfer from Template | Create USD Wire from Temp |
| All                                  |                                    | Transfer Activity             | Upload Wires              |
| ACH Company Name                     |                                    | Recurring Transfers           | Create FX Wire            |
|                                      | 6                                  | Transfer Templates            | Wire Activity             |
|                                      |                                    | Create Loan Payment           | Wire File Activity        |
| Company ID                           |                                    | Loan Payment Activity         | Recurring Wires           |
|                                      |                                    |                               | Wire Templates            |
| SEC Code                             |                                    |                               | Wire Beneficiaries        |
| All                                  | ١                                  |                               | Wire Upload Formats       |
| Amount                               |                                    |                               |                           |
| Transaction Type                     | Viewing 1 to 7 of 7                |                               |                           |
| All                                  | viewing 1 to 7 of 7                |                               |                           |
| Status                               |                                    |                               |                           |
| All                                  |                                    |                               |                           |
|                                      |                                    |                               |                           |
|                                      |                                    |                               |                           |
|                                      |                                    |                               |                           |
|                                      |                                    |                               |                           |
|                                      |                                    |                               |                           |
|                                      |                                    |                               |                           |
| Search Reset                         |                                    |                               |                           |
| 4                                    |                                    |                               |                           |

### **1 Navigating to ACH Filter Rules**

Select **ACH Exceptions – Filter Rules** from Positive Pay menu to view or modify ACH Filters

|     | Message Cen                            | ter OCut-Off Times Last Login  | e 👗 Hi,                   |
|-----|----------------------------------------|--------------------------------|---------------------------|
|     | DASH                                   | BOARD ACCOUNTS - PAYN          | MENTS - REPORTING - ADMIN |
|     | ACH                                    | Positive Pay                   | Stop Payment              |
|     | Create ACH Payment                     | Check Exceptions               | Create Stop Payments      |
| ate | Create ACH Tax Payment                 | ACH Exceptions                 | Stop Payment Activity     |
|     | Create Child Support Payment           | ACH Exceptions - Decision Acti | ivity                     |
|     | Create International ACH Payment       | Create Issued Items            |                           |
|     | ACH File Activity                      | Issued Items Activity          |                           |
|     | ACH Payment Activity                   | Check Upload Formats           |                           |
|     | Recurring ACH Payments                 | ACH Exceptions - Filter Rules  |                           |
|     | ACH Templates                          |                                |                           |
|     | ACH Tax Templates                      |                                |                           |
|     | ACH Recipients                         |                                |                           |
|     | ACH Recipient Activity                 |                                |                           |
|     | ACH Recipient Import Layout            |                                |                           |
|     | ACH Notification of Change<br>Activity |                                |                           |
|     | ACH Return Activity                    |                                |                           |

# **Viewing Filter Rules – Summary**

| > s       | ACH Exceptions - Filt | ter Rules | ACH Exceptions ACH Exceptions - Decision Activity |              |       |   |
|-----------|-----------------------|-----------|---------------------------------------------------|--------------|-------|---|
| er Rule   | Rule Name 🌲           | Account V | ACH Company Name 🗢 🚺                              | Company ID 🌲 | SEC 🗢 | ŀ |
| ns - Filt | Vendor Debit          | xx9610    | ABC Company                                       | 1234567890   | CCD   | Ş |
| ceptio    | Emerald Systems       | xx9610    | Emerald Systems                                   | 1999999999   |       | Ş |
| ACH EX    | Circle Dot            | xx9610    |                                                   | 1234567890   |       | ş |
| earch     | INTRUST Bank          | xx9416    | INTRUST Bank                                      | 101100029    |       | ş |
| 0)        | Viewing 1 to 4 of 4   |           |                                                   |              |       |   |
|           |                       |           |                                                   |              |       |   |

#### **1 ACH Exceptions – Filter Rules**

Column headings can be sorted in ascending or descending order.

#### **2** Create New Filter Rule

Use the Create New Filter Rule button to easily create a new ACH Filter Rule

## **3 Actions** (Described in further detail in upcoming slides)

- Edit
- Clone Criteria
- Delete

## **Business Online Banking**

|                          |                    | 4                                | 5               |
|--------------------------|--------------------|----------------------------------|-----------------|
|                          |                    | 2 Create New Filter & Download   | 🔒 Print         |
| Amount 🗢                 | Transaction Type 🗢 | Status 🔷 Actions                 | <u>Open All</u> |
| \$0.00 - \$5,000.00      | Debit Allowed      | ACTIVE Actions • 3               | <u>Details</u>  |
| \$0.00 - \$99,999,999.99 | Debit Allowed      | Edit<br>ACTIVE<br>Clone Criteria | <u>Details</u>  |
| \$0.00 - \$99,999,999.99 | Debit Allowed      | ACTIVE Delete                    | <u>Details</u>  |
| \$0.00 - \$100,000.00    | Debit Allowed      | ACTIVE Actions •                 | <u>Details</u>  |
|                          |                    |                                  |                 |

#### 4 Download

All Filter Rules can be downloaded as CSV report

#### **5** Print

Print button will print Filter Rules shown on browser page

## **Viewing Filter Rules – Detail**

| ><br>Si   | ACH Exceptions -                | Filter Rules   | ACH Exceptions          | ACH Exceptions - Decision Activity     |              |       |                  |
|-----------|---------------------------------|----------------|-------------------------|----------------------------------------|--------------|-------|------------------|
| ter Rule  | Rule Name 🗢                     | Account V      | ACH Company Name        | \$                                     | Company ID 🌲 | SEC 🗢 | Amount           |
| ns - Filt | Vendor Debit                    | xx9610         | ABC Company             |                                        | 1234567890   | CCD   | \$0.00 - \$      |
| ception   | Filter Rule Detail              | Account xx9610 | Account Filter Settings | Debits Not Allowed / Credits Allowed 🚯 |              |       |                  |
| ACH Ex    | ACH Company Name<br>ABC Company |                |                         | SEC Code<br>CCD                        |              |       | Expira<br>01/01  |
| arch      | Company ID<br>1234567890        |                |                         | Amount<br>\$0.00 - \$5,000.00          |              |       | Status<br>Active |
| Se        |                                 |                |                         | Transaction Type<br>Debit Allowed      |              |       |                  |
|           | Emerald Systems                 | xx9610         | Emerald Systems         |                                        | 1999999999   |       | \$0.00 - \$      |
|           | Circle Dot                      | xx9610         |                         |                                        | 1234567890   |       | \$0.00 - \$      |
|           | INTRUST Bank                    | xx9416         | INTRUST Bank            |                                        | 101100029    |       | \$0.00 - \$      |
|           | Viewing 1 to 4 of 4             |                |                         |                                        |              |       |                  |
|           |                                 |                |                         |                                        |              |       |                  |

#### **1 Open All / Details**

Use the Open All hyperlink to see details for all ACH Filters on browser screen or use Details hyperlink to see additional information for a specific Filter Rule.

#### **2** Print Feature

• Print button in the Details view prints the individual filter rule

#### 3 Audit Box

An audit box is available to view an audit trail of who created, updated, or deleted the filter rule and includes:

- Username
- Action taken
- Date and time stamp

|                   |                    | Create   | e New Filter                                            | Download       | 🕒 Print         |
|-------------------|--------------------|----------|---------------------------------------------------------|----------------|-----------------|
| ÷                 | Transaction Type 🗢 | Status 🗢 | Actions                                                 |                | <u>Open All</u> |
| 5,000.00          | Debit Allowed      | ACTIVE   | Actions <b>•</b>                                        |                | <u>Details</u>  |
|                   |                    |          |                                                         | 2 🖶            | ×               |
| ion Date<br>/2025 |                    |          | Audit<br>11/04/2021, 02:12 PM:<br>11/04/2021, 02:16 PM: | Create<br>Edit |                 |
| 99,999,999.99     | Debit Allowed      | ACTIVE   | Actions •                                               |                | <u>Details</u>  |
| 99,999,999.99     | Debit Allowed      | ACTIVE   | Actions <b>•</b>                                        |                | <u>Details</u>  |
| 100,000.00        | Debit Allowed      | ACTIVE   | Actions <b>•</b>                                        |                | <u>Details</u>  |
|                   |                    |          |                                                         |                |                 |
|                   |                    |          |                                                         |                |                 |

# **Using ACH Exceptions to Create New Filter Rule**

|     |                                                                                   |        | 1          |                 |           |                |           |             |  |
|-----|-----------------------------------------------------------------------------------|--------|------------|-----------------|-----------|----------------|-----------|-------------|--|
| AC  | ACH Exceptions O ACH Exceptions - Decision Activity ACH Exceptions - Filter Rules |        |            |                 |           |                |           |             |  |
| Ту  | Type to filter Q                                                                  |        |            |                 |           |                |           |             |  |
| Pay | /                                                                                 | Return | Account \$ | ACH Company ‡   | Amount \$ | Posted Date \$ | Type ‡    | SEC Code \$ |  |
|     | 0                                                                                 | 0      | xx9610     | Emerald Systems | \$2.50    | 01/25/2022     | ACH Debit | CCD         |  |

#### **1 ACH Exceptions**

To create a Filter Rule from a current day exception, navigate to **Payments** > **Positive Pay – ACH Exceptions** 

To create a Filter Rule from a previously decisioned exception, navigate to **Payments > Positive Pay – ACH Exceptions-Decision Activity** 

#### **2** Exception Details

Select **Create Filter Rule** to begin creating a new Filter Rule using that transaction's information.

|                      | 🛓 Download 👻 | 🔒 Print |
|----------------------|--------------|---------|
|                      |              |         |
| Description ≑        |              |         |
| 2 Create Filter Rule |              |         |

## **Using ACH Exceptions to Create New Filter Rule**

| Create a New ACH Filter                       | × |
|-----------------------------------------------|---|
| Click on continue to create a new ACH Filter. |   |
| Continue Cancel                               |   |

#### ACH Exceptions - Create ACH Filter Rule from Exception 1. Create ACH Filter 2. Review 3. Confirm Debits Not Allowed / Credits Allowed 🕕 **ACH Filter Rule Settings** Account Filter Settings Account xxxx4023 Amount Filter Rule Name \* Company ID SEC Code Transaction Type \* Credit Not Allowed O Debit Allowed ACH Company Name 🕕 Expiration Date Review

#### **1** Create a New ACH Filter

Select Continue to create a new Filter Rule

#### **2** Create Filter Rule From Exception

The Filter Rule will be pre-filled with information from the exception.

Complete the required fields:

 Filter Rule Name: Enter a name of your choosing to help identify the Filter Rule moving forward

| * indicates Required Amount Range Specific Amount | d field |
|---------------------------------------------------|---------|
| Amount Range Specific Amount                      |         |
|                                                   |         |
| CCD - Corporate Credit or Debit                   | •       |
|                                                   | •       |
|                                                   |         |

Optional fields are also available:

- Amount Range or Specific Amount
- SEC Code
- Expiration Date
- ACH Company Name
  - Note: ACH Company Name is pre-filled as an exact match to the transaction. If this field is modified, future debits will not match to this filter rule.

#### **3** Review

Select Review when finished. On the next screen, select Save Filter Rule.

## **Creating New Filter Rule**

|                                                   |                                           | 1 Create New Filter 📩 Download 🔒 Print                                          |              |                           |
|---------------------------------------------------|-------------------------------------------|---------------------------------------------------------------------------------|--------------|---------------------------|
| Company ID A SEC A<br>ACH Exceptions - Create ACH | Amount   Transaction Type   I Filter Rule | Status   Actions  Open All                                                      |              |                           |
| 1. Create ACH Filter 2. Review                    | 3. Confirm                                |                                                                                 |              |                           |
| ACH Filter Rule Settings                          |                                           | Select an account to load its filter settings<br><i>Account Filter Settings</i> |              | * indicates Required fiel |
| Account *                                         |                                           | Q 2 Amount                                                                      | Amount Range | Specific Amount           |
| Filter Rule Name *                                |                                           |                                                                                 | \$0.00       | to \$0.00                 |
| Company ID *                                      |                                           | SEC Code                                                                        |              | •                         |
| Transaction Type *                                | Credit Allowed Debit Allowed              | ACH Company Name 🚯                                                              |              |                           |
|                                                   |                                           | Expiration Date                                                                 |              | •                         |
|                                                   |                                           | 3                                                                               |              |                           |
|                                                   |                                           |                                                                                 |              |                           |
| Review 4                                          |                                           |                                                                                 |              |                           |

#### **1 Create New Filter**

Select Create New Filter button

#### 2 Select Account

Select the applicable account. Filter and sort options are available.

#### **3 Create ACH Filter Rule**

Complete the required fields:

- Filter Rule Name: Enter a name of your choosing to help identify the Filter Rule moving forward
- Company ID: Enter the ACH Company ID
- Transaction Type: Select Debit Allowed

Option fields are also available:

- Amount Range or Specific Amount
- SEC Code
- Expiration Date
- ACH Company Name
  - Note: ACH Company Name and the company name in the originating transaction must match exactly for the transaction to match the filter.

## **Business Online Banking**

#### **4** Review

Select Review when finished. On the next screen, select Save Filter Rule.

# **Cloning Filter Rule**

| > /<br>si      | CH Exceptions - Filt                                                                      | ter Rules 🖲 | ACH Exceptions ACH Exceptions - Decision Activity |              |                                 |                          |                    | C            | eate New Filter |                            |   |
|----------------|-------------------------------------------------------------------------------------------|-------------|---------------------------------------------------|--------------|---------------------------------|--------------------------|--------------------|--------------|-----------------|----------------------------|---|
| er Rule        | le Name 🌲                                                                                 | Account V   | ACH Company Name 🌲                                | Company ID 🌲 | SEC 🗢                           | Amount 🗢                 | Transaction Type 🌲 | Status       | Actions         |                            |   |
| ns - Filt<br>≜ | ndor Debit                                                                                | xx9610      | ABC Company                                       | 1234567890   | CCD                             | \$0.00 - \$5,000.00      | Debit Allowed      | ACTIVE       | Actions 🔻       |                            |   |
| ceptior<br>E   | nerald Systems                                                                            | xx9610      | Emerald Systems                                   | 1999999999   |                                 | \$0.00 - \$99,999,999.99 | Debit Allowed      | ACTIVE       | Edit            |                            |   |
| CH Ex          | rcle Dot                                                                                  | xx9610      |                                                   | 1234567890   |                                 | \$0.00 - \$99,999,999.99 | Debit Allowed      | ACTIVE       | Delete          | 1                          |   |
| earch A        | TF ACH Excepti                                                                            | ons - Clo   | ne ACH Filter Rule                                |              |                                 |                          |                    |              |                 |                            |   |
| s<br>v         | iev<br>1. Create ACH Fi                                                                   | ilter       | 2. Review 3. Confirm                              |              |                                 |                          |                    |              |                 |                            |   |
|                | ACH Filter Rule Settings                                                                  |             |                                                   |              | s Not Allowed / Credits Allowed |                          |                    |              |                 | * indicates Required field |   |
|                | Account *                                                                                 |             | xx9610 - Checking                                 |              | ٩                               |                          |                    | Amount Range | Sp              | ecific Amount              |   |
|                | Filter Rule Name *                                                                        |             | Emerald Systems                                   |              |                                 | Amount                   |                    | \$0.00       | to              | \$99,999,999.99            |   |
|                | Company ID *     199999999       Transaction Type *     Oredit Not Allowed Opebit Allowed |             | SEC Code                                          | SEC Code     |                                 |                          |                    | •            |                 |                            |   |
|                |                                                                                           |             | ACH Company Name 📵                                |              | Emerald Systems                 |                          |                    |              |                 |                            |   |
|                |                                                                                           |             |                                                   |              |                                 | Expiration Date          |                    |              |                 |                            | • |
|                |                                                                                           |             |                                                   |              |                                 |                          |                    |              |                 |                            |   |
|                |                                                                                           |             |                                                   |              |                                 |                          |                    |              |                 |                            |   |

#### **1** Clone Criteria

Select Actions > Clone Criteria to create a copy of an existing Filter Rule

#### 2 Clone ACH Filter Rule

Verify information on screen and make any necessary updates.

#### **3 Review**

Select Review when finished. On the next screen, select Save Filter Rule.

## **Business Online Banking**

## **Administration – User Permissions**

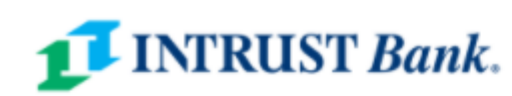

#### K Back to User List Treasury User Status: Active **Positive Pay Entitlements** User Information Check Exceptions ACH Exceptions ACH Filters Account Access IP Access Type to filter Q Time Access Account Name \$ **Create ACH Filter** Edit ACH Filter ACH ^ Toggle all Toggle row xx9416 Entitlements Toggle row xx9610 User Limits POSITIVE PAY ^ A The save button below applies to the current tab only. Once all tabs have been completed and saved, click the submit button at the top of Entitlements Save Changes Reset REPORTING ^ Treasury User Status: Active Entitlements Note: Changes have been made to this user that have not been submitted. You may resume edit

#### **1 ACH Filter User Entitlements**

To establish or edit a user's access to ACH Filter Rules, select **Admin > User List**. Under the individual user's Actions dropdown, select Edit User.

#### **2 ACH Filter Permissions**

Users can be given access to Create, Edit, Delete and View ACH Filters. Select the appropriate permissions for a user. The Toggle Row hyperlink will select all permissions for that specific account.

#### **3 Save Changes**

Select Save Changes when finished.

#### 4 Submit

Select Submit (visible after selecting Save Changes) to finalize all changes.

## **Business Online Banking**

|                  | Message Center          | Notifications          | O Cut-Off Times       | I    | ast Login: 12/21/20 | 21, 08 | 32 AM, CST | 4 | Hi, 1 | •      |
|------------------|-------------------------|------------------------|-----------------------|------|---------------------|--------|------------|---|-------|--------|
|                  |                         | DASHBOARD              | ACCOUNTS              | •    | PAYMENTS            | •      | REPORTING  | • | ADMIN | -      |
|                  |                         |                        |                       |      |                     |        |            |   |       |        |
|                  |                         |                        |                       |      |                     |        |            |   |       |        |
|                  |                         |                        |                       |      |                     |        |            |   |       |        |
|                  |                         |                        |                       |      |                     |        |            |   |       |        |
|                  |                         |                        |                       |      |                     |        |            |   |       |        |
|                  |                         |                        |                       |      |                     |        |            |   |       |        |
|                  |                         |                        |                       |      |                     |        |            |   |       |        |
| lete ACH Filter  | View                    | ACH Filter             |                       |      |                     |        |            |   |       |        |
|                  |                         |                        |                       |      |                     |        |            |   |       |        |
|                  |                         |                        |                       |      |                     |        |            |   |       |        |
|                  |                         |                        |                       |      |                     |        |            |   |       |        |
|                  |                         |                        |                       |      |                     |        |            |   |       |        |
| f the page.      |                         |                        |                       |      |                     |        |            |   |       |        |
|                  |                         |                        |                       |      |                     |        |            |   |       |        |
|                  |                         |                        |                       |      |                     |        |            |   |       |        |
|                  |                         |                        |                       |      |                     |        |            | 4 |       | Submit |
|                  |                         |                        |                       |      |                     |        |            |   |       |        |
|                  |                         |                        |                       |      |                     |        |            |   |       |        |
| ng, submit the c | urrent edits, or you ma | y take the option to d | iscard all edits. Dis | scar | d All Edits         |        |            |   |       |        |
| _                |                         |                        |                       |      |                     |        |            |   |       |        |